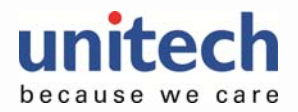

# 2D Long-Range Gun Grip

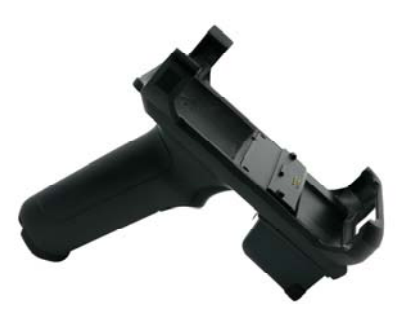

## **Quick Start Guide**

V1.1

#### How to download external USS App on PA760

Before starting to use the long-range gun grip, please download **external USS** on PA760.

1). Connect PA760 with the long-range gun grip.

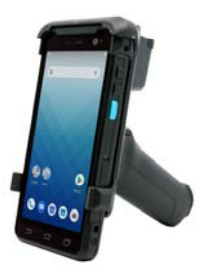

# Package

Please make sure the following contents are in the gun grip gift box. If something is missing or damaged, please contact your unitech representative.

- 2D long-range gun grip
- Wrist Strap
- Quick Start Guide

### Note :

- The gun grip is applicable to the terminal with or without the bumpers on. (Selected by gun grip P/N)
- It is strongly recommended to use the terminal with 6000mAh battery.
- Please make sure PA760 OS version requires MR3 or higher.
- 4). Download external USS and then enable it.
- 5). External USS App is for the long range gun grip. USS App is for built-in N6603 engine.

For offline **external USS** download, please go to our website to PA760 download section :

https://www.ute.com/en/products/detail/PA760

- 2). Turn on PA760 and go to **settings** and tap **App Update Center.** Make sure WiFi is connected.
- 3). On App Update Center, tap **NOT INSTALLED** to search for the App **external USS**.

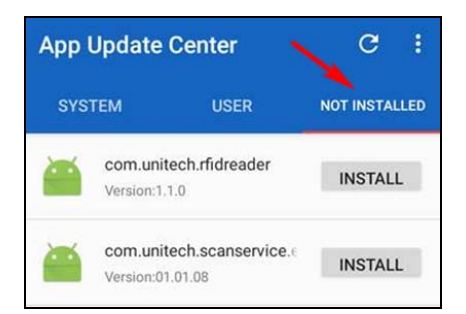

CAUTION! • To ensure the unit working properly, please keep all connectors away from the contaminants staying inside of them such as dust, grease, mud, and water. The negligence may cause the unit with no communication, short circuited, overheated and so on.

• If the connector is damaged, please ensure the connector is being fully repaired before using the unit to avoid causing short circuited.

http://www.ute.com/